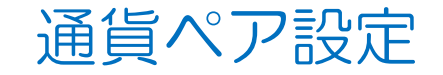

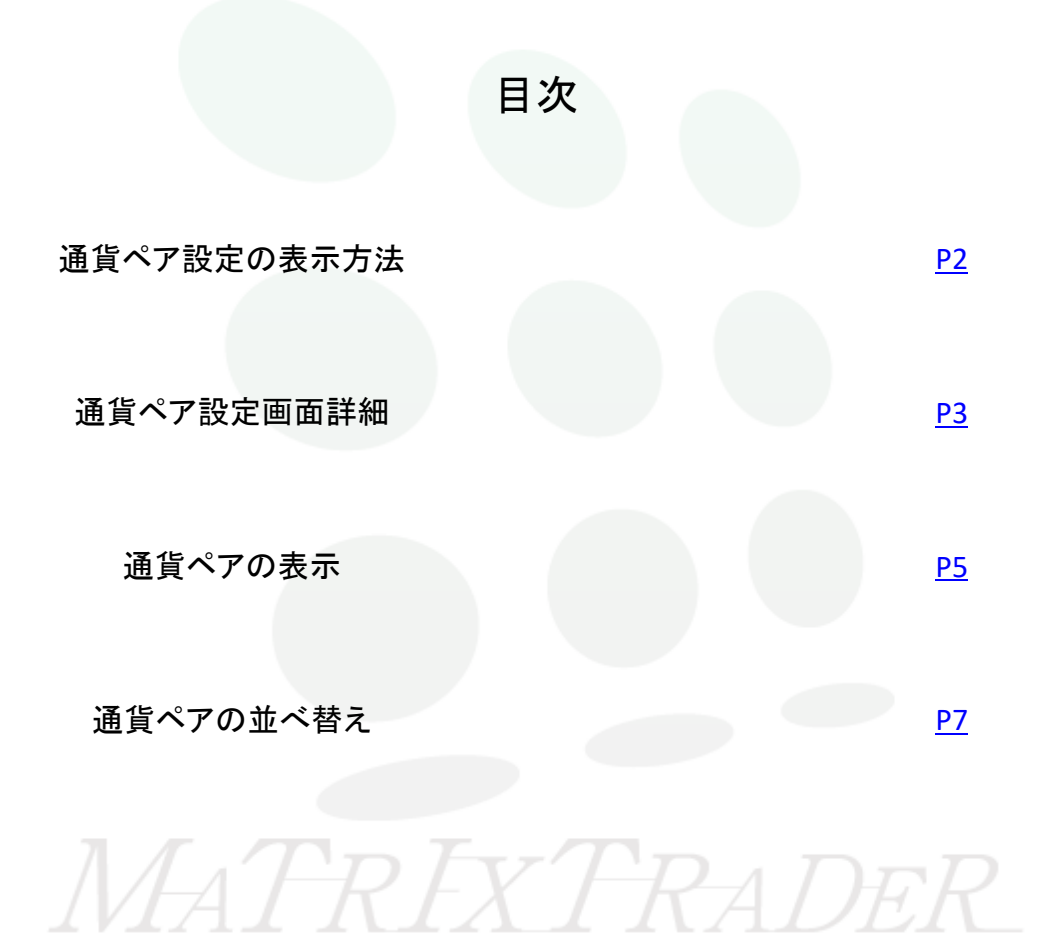

## MATRIX TRADER for iPad

# ■通貨ペア設定の表示方法

#### 注文画面を開いた際に表示される【Lot数】・【許容スリップ】・【許容スプレッド】【指値/逆指幅】 【トレール幅/決済pip差(トレール)】・【決済pip差(指値)】・【決済pip差(逆指)】の 数値の初期値を設定することができます。

|          | w MATRIXTRADER. 設定                   |                                                 |
|----------|--------------------------------------|-------------------------------------------------|
| クイック注文 ☆ |                                      |                                                 |
|          | 通貨ペア設定 初期値設定 通知メール設定 ターゲットメール設定 レートヨ | 30 レート変動通知 読み上げ設定                               |
|          | 通貨ペア設定                               |                                                 |
|          | ✓ 通貨ペア Lot数 許容スシゥブ 許容スプレッド 指領幅 逆振幅 3 | 場/ 決済pip差 決済pip差 並べ替:<br>p差 (指価) (逆指) 並べ替:<br>約 |
|          | USD/JPY 1 50 500 500                 | 500 500 500                                     |
|          | EUR/JPY 1 50 500 500                 | 500 500 500                                     |
|          | GBP/IPY 1 50 500 500                 | 500 500 500                                     |
|          |                                      | 500 500 500                                     |
| . '      |                                      | 500 500 500                                     |
|          |                                      | 500 500 500                                     |
|          | CAD/JPY 1 50 500 500                 | 300 500 500                                     |
|          | CHF/JPY 1 50 500 500                 | 300 500 500                                     |
|          | ZAR/JPY 1 50 500 500                 | 500 500 500                                     |
|          | TRY/JPY 1 50 500 500                 | 500 500 500                                     |
|          | EUR/USD 1 50 500 500                 | 500 500 500                                     |
|          | GBP/USD 1 50 500 500                 | 500 500 500                                     |
|          | ✓ EUR/GBP 1 50 500 500               | 500 500 500                                     |
|          | AUD/USD 1 50 500 500                 | 500 500 500                                     |
|          | NZD/USD 1 50 500 500                 | 500 500 500                                     |
|          | USD/CHF 1 50 500 500                 | 500 500 500                                     |
|          | USD/CAD 1 50 500 500                 | 500 500 500                                     |
|          |                                      | 500 500 500                                     |
|          | ストリーミング注文・クイック注文の決済 pip 差指定          |                                                 |
|          | 決済pip差:指値の 決済pip差:逆指  決済pip差:とレール    |                                                 |
|          | Nr .                                 |                                                 |
|          | YESE YESE YESE 🖗Q III.¥              | 🏟 🕺 🚊 etc                                       |
|          | マーケットム マーケット8 マーケットC チャート 田会 圧弱会状況   | B2 118 - Coli                                   |
|          |                                      |                                                 |
|          | ②回面上部【通貞へア設定】タフ                      | ダツノすると、                                         |
|          | 【通貨ペア設定】画面が表示さ                       | ぃます。                                            |

<u>目次</u>

### MATRIX TRADER for iPad

■通貨ペア設定画面詳細

| mMd        | TRIXTRADES      |                        |                  |              | 設定            |        |                            |                |                |          |
|------------|-----------------|------------------------|------------------|--------------|---------------|--------|----------------------------|----------------|----------------|----------|
| 通貨         | ペア設定            | 网络杨龙龙 关                | 助幻メール設           | \$ 9-7       | ットメール#        | 25 レート | - 3100.00 MI               | レート変動          | 830 B574       | 上げ設定     |
| 通貨         | ペア設定            | Ē                      |                  |              |               |        |                            | 一括変更           | 既定任            |          |
|            | 通貨ペア            | Lot歌                   | 許容スリッブ           | 許容スプレッド      | 111-101-10E   | 逆指幅    | トレーは幅/<br>決済pip差<br>(トレール) | 決済pip差<br>(指領) | 決済pip差<br>(逆指) | 並べ替え     |
|            | USD/JPY         | 1                      | 50               |              | 500           | 500    | 500                        | 500            | 500            |          |
|            | EUR/JPY         | 1                      | 50               |              | 500           | 500    | 500                        | 500            | 500            | $\equiv$ |
|            | GBP/JPY         | 1                      | 50               |              | 500           | 500    | 500                        | 500            | 500            |          |
|            | AUD/JPY         | 1                      | 50               |              | 500           | 500    | 500                        | 500            | 500            |          |
|            | NZD/JPY         | 1                      | 50               |              | 500           | 500    | 500                        | 500            | 500            |          |
|            | CAD/JPY         | 1                      | 50               |              | 500           | 500    | 500                        | 500            | 500            |          |
|            | CHF/JPY         | 1                      | 50               |              | 500           | 500    | 500                        | 500            | 500            |          |
|            | ZAR/JPY         | 1                      | 50               |              | 500           | 500    | 500                        | 500            | 500            |          |
|            | TRY/JPY         | 1                      | 50               |              | 500           | 500    | 500                        | 500            | 500            |          |
|            | EUR/USD         | 1                      | 50               |              | 500           | 500    | 500                        | 500            | 500            | $\equiv$ |
|            | GBP/USD         | 1                      | 50               |              | 500           | 500    | 500                        | 500            | 500            |          |
|            | EUR/GBP         | 1                      | 50               |              | 500           | 500    | 500                        | 500            | 500            |          |
|            | AUD/USD         | 1                      | 50               |              | 500           | 500    | 500                        | 500            | 500            |          |
| Ο          | NZD/USD         | 1                      | 50               |              | 500           | 500    | 500                        | 500            | 500            |          |
| Ο          | USD/CHF         | 1                      | 50               |              | 500           | 500    | 500                        | 500            | 500            |          |
|            | USD/CAD         | 1                      | 50               |              | 500           | 500    | 500                        | 500            | 500            |          |
|            | FUD/OUF         |                        | - E0             |              | 500           | 500    | 600                        | 600            | 500            |          |
| スト!<br>決済p | リーミング<br>ip差:指値 | 注文・クイ                  | ック注文の<br>fpip差:逆 | D決済 pip<br>階 | 差指定<br>決済pip差 | :トレール  |                            |                |                |          |
|            |                 |                        |                  |              | 設定            |        |                            |                |                |          |
| ¥(<br>v-   | E\$£ ¥          | €\$£ ¥<br>-7-7 ⊨ 8 -7- | €\$£<br>-7ットc    |              | Q             | ERAKA  | ¢;)<br>⊪≭                  |                | e<br>e         | etc      |

|   | 全通貨ペアの汪又初期値を一括設定することかできます。                   |
|---|----------------------------------------------|
|   | 閉じる <b>一括変更</b>                              |
|   | Lot数                                         |
|   | 許容スリップ 50                                    |
|   | 許容スプレッド                                      |
|   | 指值幅 500                                      |
|   | 送指幅 500                                      |
|   | トレール幅/<br>決済pip差(トレール) 500                   |
|   | 決済pip差(指値) 500                               |
|   | 決済pip差(逆指) 500                               |
|   |                                              |
|   | 適用                                           |
|   |                                              |
|   |                                              |
|   | 通貨ペア別注文設定                                    |
|   | 通貨ペア別に注又初期値を設定でさます。                          |
|   |                                              |
| X | ストリーミング注文・クイック注文の決済pip差設定                    |
|   | ストリーミンク汪又・クイック汪又画面における決済pip差注文の適用の有無を設定できます。 |

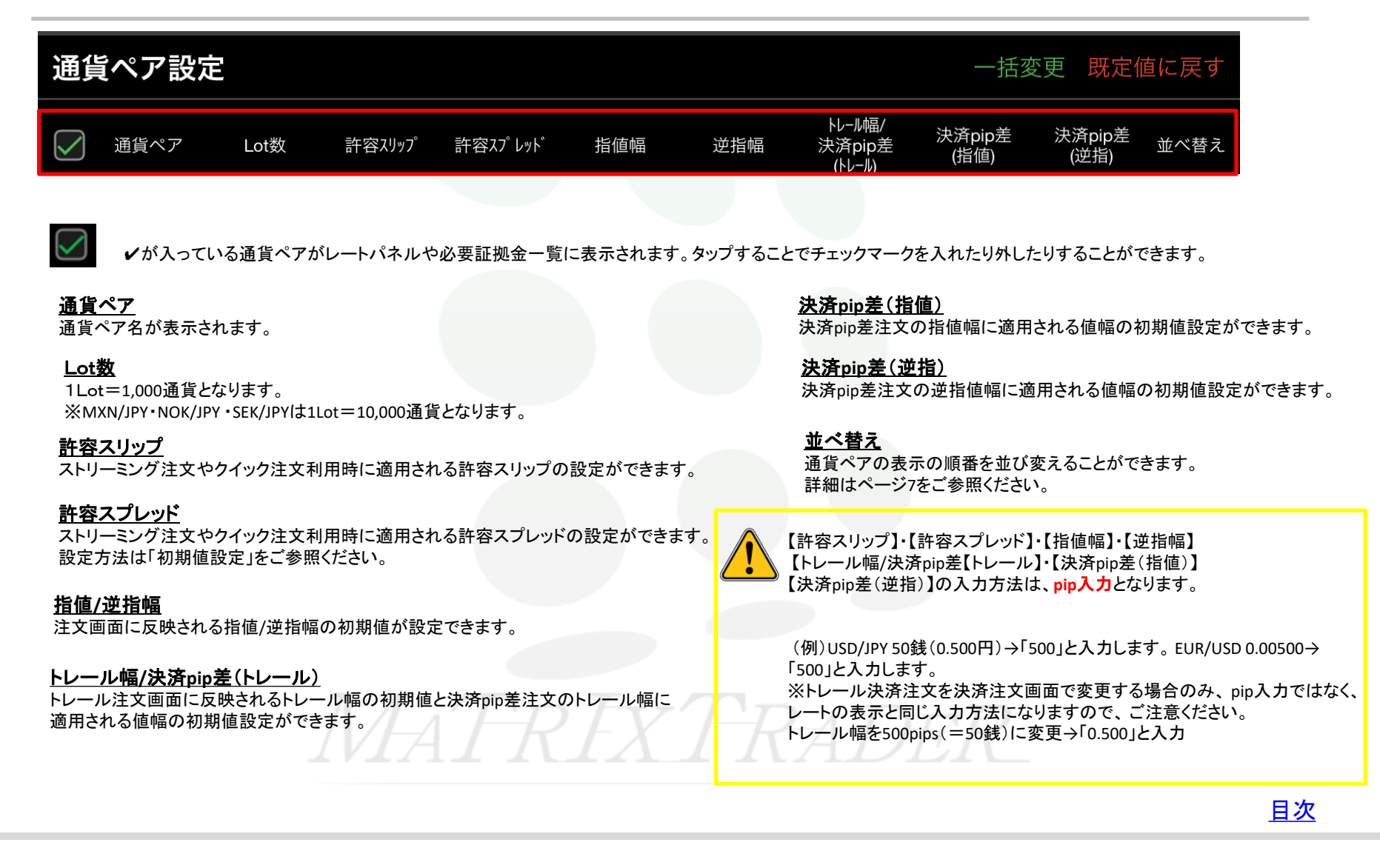

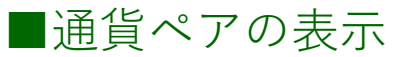

## 通貨別設定画面でレートー覧や必要証拠金一覧に表示される通貨ペアの種類を変更することができます。

| mMd                                      |           |            |            |              | 設定         | 定      |            |                          |                |                     |
|------------------------------------------|-----------|------------|------------|--------------|------------|--------|------------|--------------------------|----------------|---------------------|
| 通貨                                       | ペア設定 初    | HIM IS 2   | 通知メール      | 12 9-        | ーゲットメ・     | -JL 10 | 2 レート      | - 91#28.40               | レート変動          | 通知 読み上げ設定           |
| 通貨                                       | ペア設定      |            |            |              |            |        |            |                          |                |                     |
|                                          | 通貨ペア      | Lot歌       | 許容スリッブ     | 許容お"レ        | »)° #it@   | 46     | 22月1日      | N-M幅/<br>決済pip差<br>(N-M) | 決済pip進<br>(指領) | 決済pip差<br>(逆指) 並べ替え |
|                                          | USD/JPY   | 1          | 50         |              | Ţ :        | 500    | 500        | 500                      | 500            | 500                 |
| $\ \ \ \ \ \ \ \ \ \ \ \ \ \ \ \ \ \ \ $ | EUR/JPY   | 1          | 50         | r i          | 1          | 500    | 500        | 500                      | 500            | 500                 |
|                                          | GBP/JPY   | 1          | J 50       | Γ            | Į į        | 500    | 500        | 500                      | 500            | 500                 |
| $\bigcirc$                               | AUD/JPY   | 1          | 50         | Γ            | Į į        | 500    | 500        | 500                      | 500            | 500                 |
|                                          | NZD/JPY   | 1          | 50         | Γ            | Į į        | 500    | 500        | 500                      | 500            | 500                 |
|                                          | CAD/JPY   | 1          | 50         | I            | Į į        | 500    | 500        | 500                      | 500            | 500                 |
|                                          | CHF/JPY   | 1          | 50         | L            | Į į        | 500    | 500        | 500                      | 500            | 500                 |
|                                          | ZAR/JPY   | 1          | 50         | Ļ            | Į į        | 500    | 500        | 500                      | 500            | 500                 |
|                                          | TRY/JPY   | 1          | 50         | Ļ            | 1          | 500    | 500        | 500                      | 500            | 500                 |
| $\bigcirc$                               | EUR/USD   | 1          | 50         | Ļ            | <b>∔</b> _ | 500    | 500        | 500                      | 500            | 500                 |
|                                          | GBP/USD   | 1          | 50         | Ļ            | ↓ !        | 画      | 面上でのほり     | 上下                       | にスラ            | イドさせる               |
|                                          | EUR/GBP   | 1          | 50         | Ļ            | Ļ.         |        |            |                          | と衣不            | :9 @7               |
|                                          | AUD/USD   | 1          | 50         | Ļ            | + ·        | 500    | 500        | 500                      | 500            | 500                 |
|                                          | NZD/USD   | 1          | 50         | Ļ            | ÷          | 500    | 500        | 500                      | 500            | 500                 |
|                                          | USD/CHF   |            | 50<br>1 50 |              | +          | 500    | 500        | 500                      | 500            | 500                 |
|                                          | USD/CAD   |            | 50         | -            |            | 500    | 500        | 500                      | 500            | 500                 |
| ストリ                                      | リーミング語    | 主文・クイ      | ック注文       | の決済ロ         | pip 差指定    | ε      |            |                          |                |                     |
| 決済p                                      | ip證:指領    | 決          | 斉pip楚:逆    | # <b>(</b> ) | 決済。        | pip差   | :トレール      |                          |                |                     |
|                                          |           |            |            |              | 設定         | E      |            |                          |                |                     |
| ¥(                                       | E\$£ ¥€   | \$£ 4      | f€\$£      | ×            | c          | ع      | i¥         | ( <b>\$</b>              | ( je           | etc                 |
| ¥-1                                      | 79 FA 9-7 | 79 F B - V | -79 F C    | 79-k         | NI 21      | _      | Energies - | 71                       | 1              |                     |
| (1) <sup>.</sup>                         | 左端の       | 表示         | 楣(-=       | ᠮ᠆᠇᠉         | ックマ        | ,      | っかぶ        | 表示さ                      | shr            | いろ通貨                |

①左端の表示欄にチェックマークが表示されている通貨へ レートパネルや必要証拠金一覧に表示されます。 最大47通貨ペアを選択することができます。

| $mM_{0}$ | TRIXTRADER. |          |         |         | 設定      |        |                 |                |                     |
|----------|-------------|----------|---------|---------|---------|--------|-----------------|----------------|---------------------|
| MA-      | ペア設定 初      | 网络校定     | 通知メール   | 22 9-7  | ットメール   | 2世 レー1 | - SIJARSMAD     | レート変動          | 通知 読み上げ設定           |
| 通貨       | ペア設定        |          |         |         |         |        |                 |                |                     |
|          | 通貨ペア        | Lot取     | 許容2,977 | 許容スプレッド | 1810 ME | 逆指幅    | N-ME/<br>決済pip差 | 決済pip差<br>(密価) | 決済pip差<br>(逆指) 並べ替: |
|          | USD/JPY     |          | I 50    | T       | 500     | 500    | (14-4)          | 500            | 500                 |
|          | EUR/JPY     |          | 50      | +       | 500     | 500    | 500             | 500            | 500                 |
|          | GBP/JPY     |          | 50      |         | 500     | 500    | 500             | 500            | 500                 |
|          | AUD/JPY     |          | 50      | t       | 500     | 500    | 500             | 500            | 500                 |
|          | NZD/JPY     |          | 50      |         | 500     | 500    | 500             | 500            | 500                 |
|          | CAD/JPY     |          | 50      | t d     | 500     | 500    | 500             | 500            | 500                 |
|          | CHF/JPY     |          | 50      |         | 500     | 500    | 500             | 500            | 500                 |
|          | ZAR/JPY     | 1        | 50      | Î       | 500     | 500    | 500             | 500            | 500                 |
|          | TRY/JPY     | 1        | 50      | I       | 500     | 500    | 500             | 500            | 500                 |
|          | EUR/USD     |          | 50      | I       | 500     | 500    | 500             | 500            | 500                 |
|          | GBP/USD     | 1        | 50      |         | 500     | 500    | 500             | 500            | 500                 |
|          | EUR/GBP     |          | 50      | I       | 500     | 500    | 500             | 500            | 500                 |
|          | AUD/USD     | 1        | 50      | I       | 500     | 500    | 500             | 500            | 500                 |
|          | NZD/USD     |          | 50      |         | 500     | 500    | 500             | 500            | 500                 |
|          | USD/CHF     | 1        | 50      | Ļ       | 500     | 500    | 500             | 500            | 500                 |
|          | USD/CAD     | <u> </u> | 50      | <b></b> | 500     | 500    | 500             | 500            | 500                 |
|          | リーミングミ      | 主文・クイ    | ック注文    | の決済pip  | 差指定     | 500    | 500             | 500            | 500                 |
| 決済p      | ip楚:指钮      | 決        | 済pip差:這 |         | 決済pip趙  | : トレール |                 |                |                     |
|          |             |          |         |         | 設定      |        |                 |                |                     |
| ¥        | €\$£ ¥€     | \$£ 3    | {€\$£   | ×       | Q       | ¥      | (Q)             | ( 5            | etc                 |
| ₹-       | VYPA V-     | 7918 7   | ーケットC   | デャート    | 8.0     | 正则会状况  | 82              | à              | a - 608             |
| ຈາ       | ᄮᆇ          | ر – ب    | + >     |         | ±4,     |        |                 | . <del>.</del> | ~ı ++               |
| 3影       | え正か         | 元「「      | してこち    | 、逥      | 田 トモ    | がし設    | 正しを             | マツレ            | ノします。               |

■通貨ペアの並べ替え

通貨ペア設定画面でレートー覧や必要証拠金一覧に表示される通貨ペアの表示順を並べ替えることができます。

|                 |                | 設定         |        |                            |                   |                           |
|-----------------|----------------|------------|--------|----------------------------|-------------------|---------------------------|
| 477 MP1 00 LB 2 | 通知メール設定 ター     | ーゲットメール    | 92 L-I | - 91082830                 | レート変動通知           | 1 読み上げ設定                  |
| 設定              |                |            |        |                            |                   |                           |
| 通貨ペア Lot        | と 許容スリップ 許容スプレ | 7)"指幼蝇     | 送船幅    | トレーは幅/<br>決済pip差<br>(トレール) | 決済pip進決<br>(指領) ( | <b>斉pip</b> 差<br>(逆指)<br> |
| USD/JPY         | 1 50           | 500        | 500    | 500                        | 500               | 500                       |
| EUR/JPY         | 1 50           | 500        | 500    | 500                        | 500               | 500                       |
| GBP/JPY         | 1 50           | 500        | 500    | 500                        | 500               | 500                       |
| AUD/JPY         | 1 50           | 500        | 500    | 500                        | 500               | 500                       |
| NZD/JPY         | 1 50           | 500        | 500    | 500                        | 500               | 500                       |
| CAD/JPY         | 1 50           | 500        | 500    | 500                        | 500               | 500                       |
| CHF/JPY         | 1 50           | 500        | 500    | 500                        | 500               | 500                       |
| ZAR/JPY         | 1 50           | 500        | 500    | 500                        | 500               | 500                       |
| TRY/JPY         | 1 50           | 500        | 500    | 500                        | 500               | 500                       |
| EUR/USD         | 1 50           | 500        | 500    | 500                        | 500               | 50                        |
| GBP/USD         | 1 50           | 500        | 500    | 500                        | 500               | 00                        |
| EUR/GBP         | 1 50           | 500        | 500    | 500                        | 500               | 50                        |
| AUD/USD         | 1 50           | 500        | 500    | 500                        | 500               | 500                       |
| NZD/USD         | 1 50           | 500        | 500    | 500                        | 500               | 500                       |
|                 | 1 50           | 500        | 500    | 500                        | 500               | 500                       |
| EUDIOUE         |                |            | 500    | 500                        | 500               | 500                       |
| リーミング注文・        | イック注文の決済ロ      | pip 差指定    |        |                            |                   |                           |
| 脊pip差:指値        | 決済pip差:逆指      | 決済pipā     | ミトレール  |                            |                   |                           |
|                 |                | 設定         |        |                            |                   |                           |
| ¥€\$£ ¥€\$£     | ¥€\$£          | <u>.</u> Q | 1¥     | (¢                         | NEWS              | etc                       |
|                 |                |            | 71     | 71-                        | -/ [              |                           |
| 通貨ペア設           | 定画面を           | 開き、        |        | 1_                         | Л.                |                           |
| 表示順を並           | び変えたし          | い通貨        | ペアの    | の 📕                        | を                 | タップしぇ                     |
| ここではGB          | P/USDの並        | び順を        | 変更し    | します                        | 0                 |                           |

| _              | XTRADER.        |              |                                        |              | 設定            |              |                          |                |                     |
|----------------|-----------------|--------------|----------------------------------------|--------------|---------------|--------------|--------------------------|----------------|---------------------|
| 通貨ペア           | Bete ann        | HAI NO. 22   | 1993メール設計                              | 2 9-7        | ットメール器        | 25 レート       | - 5)(#30)AD              | レート変動          | 商知 読み上げ設定           |
| 通貨ペ            | ア設定             |              |                                        |              |               |              | LI-INT                   |                |                     |
| <b>v</b> *     | 西岡ペア            | Lot数         | 許容スリップ 日                               | 作容スプレッド      | #1110 ME      | 逆拍幅          | ドレール<br>決済pip差<br>(ドレール) | 決済pip差<br>(指領) | 決済pip差<br>(逆指) 並べ替え |
| 🖌 GI           | BP/USD          | 1            | 50                                     |              | 500           | 500          | 500                      | 500            | 500                 |
| v              | ISD/JPY         | 1            | 50                                     |              | 500           | 500          | 500                      | 500            | 500                 |
| <b>v</b> 9     | UR/JPY          | 1            | 50                                     |              | 500           | 500          | 500                      | 500            | 500                 |
| 🧹 G            | BP/JPY          | 1            | 50                                     |              | 500           | 500          | 500                      | 500            | 500                 |
| ×              | UD/JPY          | 1            | 50                                     |              | 500           | 500          | 500                      | 500            | 500                 |
| M N            | ZD/JPY          | 1            | 50                                     |              | 500           | 500          | 500                      | 500            | 500                 |
| ✓ C            | AD/JPY          | 1            | 50                                     | _            | 500           | 500          | 500                      | 500            | 500                 |
|                |                 | 1            | 50                                     | _            | 500           | 500          | 500                      | 500            | 500                 |
| ⊂ 2<br>⊘ 1     | RY/JPY          | 1            | 50                                     | -            | 500           | 500          | 500                      | 500            | 500                 |
|                |                 | 1            | 50                                     | _            | 500           | 500          | 500                      | 500            | 500                 |
| — —<br>У El    | UR/GBP          | 1            | 50                                     | -            | 500           | 500          | 500                      | 500            | 500                 |
| AI             | UD/USD          | 1            | 50                                     | _            | 500           | 500          | 500                      | 500            | 500                 |
| N.             | ZD/USD          | 1            | 50                                     |              | 500           | 500          | 500                      | 500            | 500                 |
| - u:           | SD/CHF          | 1            | 50                                     |              | 500           | 500          | 500                      | 500            | 500                 |
| U:             | SD/CAD          | 1            | 50                                     |              | 500           | 500          | 500                      | 500            | 500                 |
| ~ ~            | 22.00           |              |                                        | att att when | E00           | 600          | £00                      | 500            | 600                 |
| ストリー<br>決済pip差 | - ミンワ注)<br>E:指値 | 又・94<br>) 決測 | ック注文の<br><sup>(</sup> pip差: <u>逆</u> 指 | i C          | 左指足<br>決済pip差 | : トレール       |                          |                |                     |
|                |                 |              |                                        |              | 設定            |              |                          |                |                     |
|                |                 |              | cec k                                  | ~            | 0             |              | 100                      | <b>r</b> 5     | eto                 |
| ¥£Ŝ            | £ ¥66           | *            |                                        |              |               | <b>1 1 1</b> | 0.0                      | 1000           |                     |

<u>目次</u>